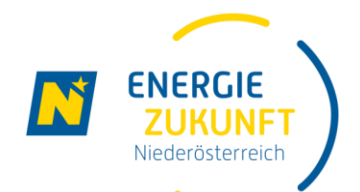

## Energie Zukunft Niederösterreich

Ihr professioneller Partner für Erneuerbare Energiegemeinschaften in Niederösterreich

## Gemeinsam zu einer neuen, nachhaltigen Energieversorgung

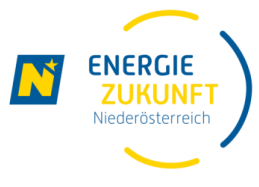

### **Erneuerbare Energiegemeinschaften**

- ermöglichen gemeinsame Nutzung lokal produzierter, und zu 100% erneuerbarer Energie
- Sie profitieren von Vergünstigungen der Netzgebühren, Steuern und Abgaben
- Die Energiegemeinschaft ist eine Bewegung aus der Region und für die Region
- Sie sind Teil einer Gemeinschaft und tragen aktiv zur Energiewende bei

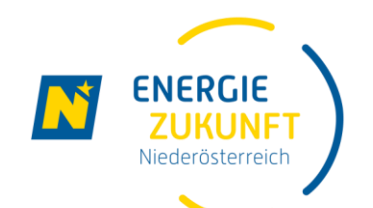

## Die Energiegemeinschaft und ihre Abkürzungen

- EEG Erneuerbare Energiegemeinschaft
- EZN Energie Zukunft Niederösterreich
- E.GON = Energie Gemeinschaft Online
   = Verwaltungstool
- Produzent Einspeiser
- Konsument Verbraucher
- ► → Auch als reiner Verbraucher kann man an einer Energiegemeinschaft teilnehmen
- Zählpunktnummer 33-stellige Zahl beginnend mit AT002.....

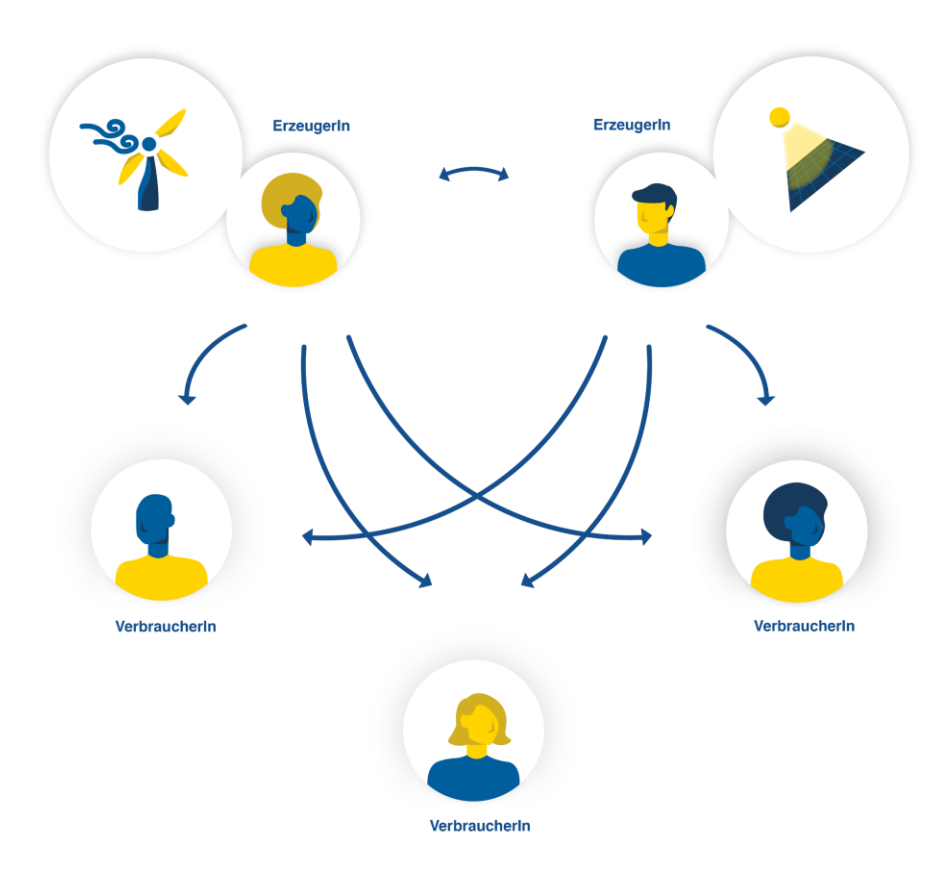

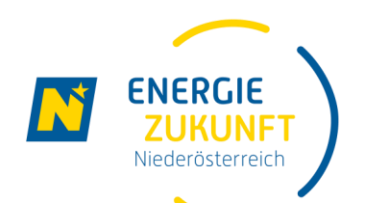

## Teilnahmebedingungen

### Vertrag mit Energielieferanten bleibt zu jeder Zeit aufrecht.

Dieser soll nicht gekündigt werden (Sie bekommen zukünftig 2 Rechnungen)

### **E-Mail**: Unterzeichnung der Beitrittsdokumente **über E.GON**

- Teilnahme am Verein
- Erteilung SEPA-Einzugs Ermächtigung
- Unterzeichnung Bezugs/Bereitstellungsvereinbarung

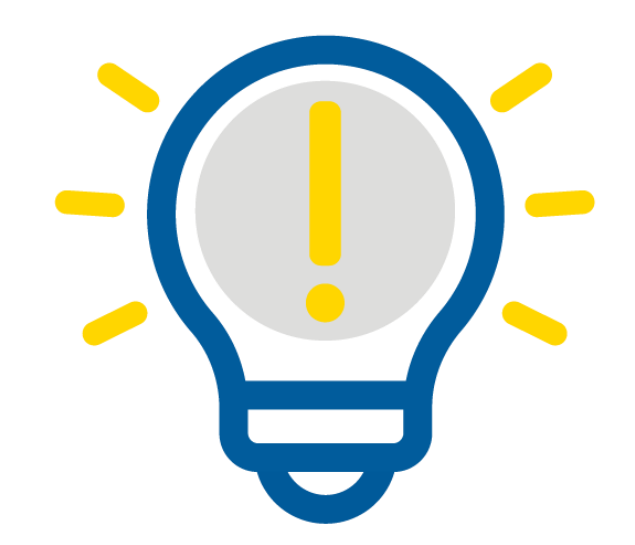

### Nutzung des Smart-Meterportals des Netzbetreibers

- Bereitschaft f
  ür Schaltung Opt-In (Viertelstundenwerte werden 
  übertragen)
- > Bereitschaft zur Datenfreigabe zur Teilnahme an der Energiegemeinschaft

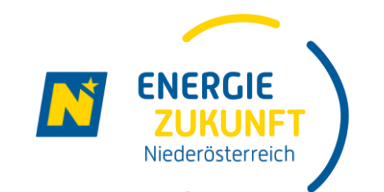

## Die 3 Schritte zur Teilnahme

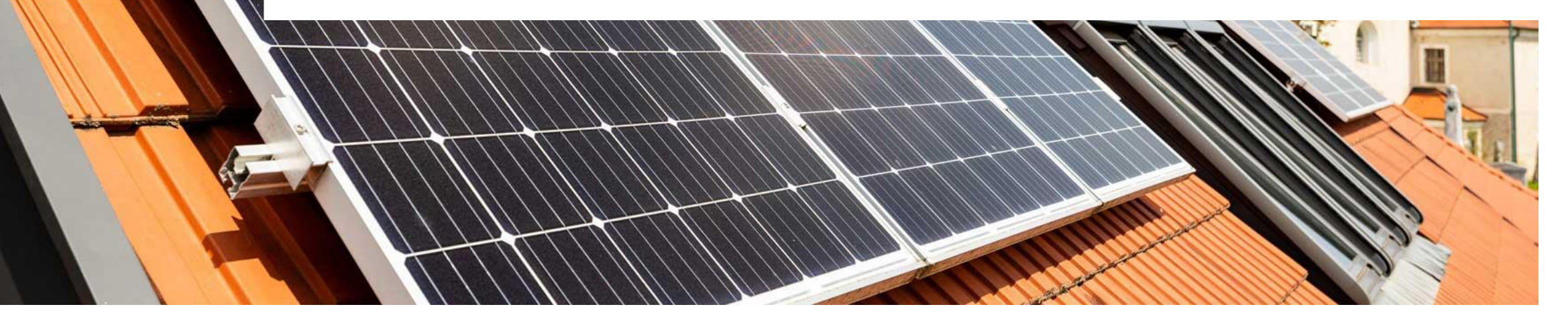

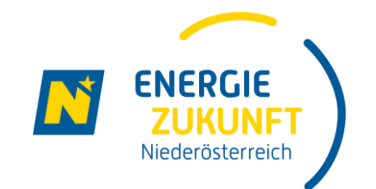

# Ihr 1. Schritt zur Teilnahme – Wie kann ich mein Interesse melden?

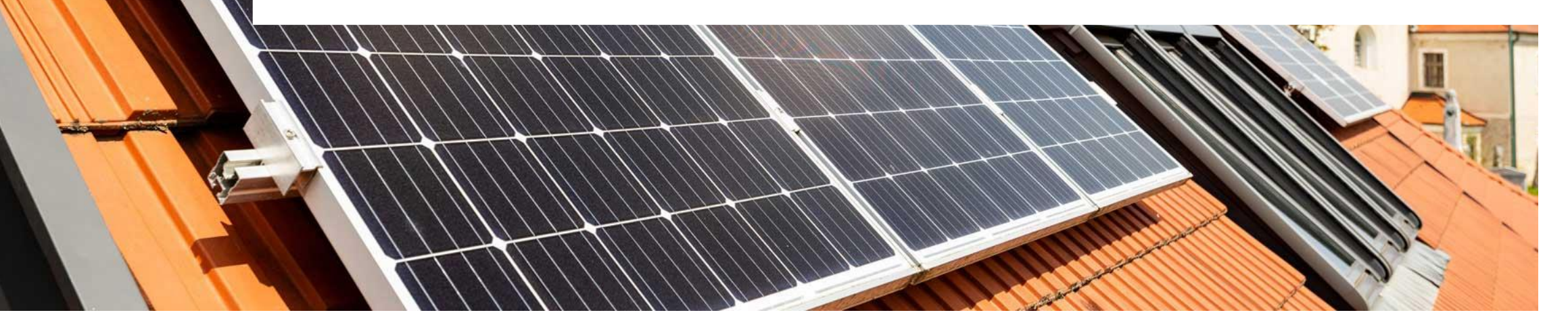

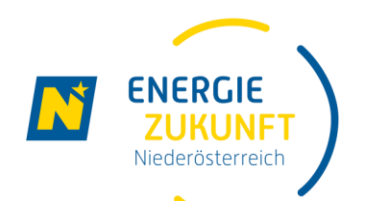

## Interessensbekundung (1)

- Sie haben Interesse, sich für die Energiegemeinschaft St. Pölten vorzumerken? Besuchen Sie "<u>https://energiegemeinschaften.ezn.at/st-poelten</u>"
- ► Klicken Sie auf "JETZT UNVERBINDLICH VORMERKEN".

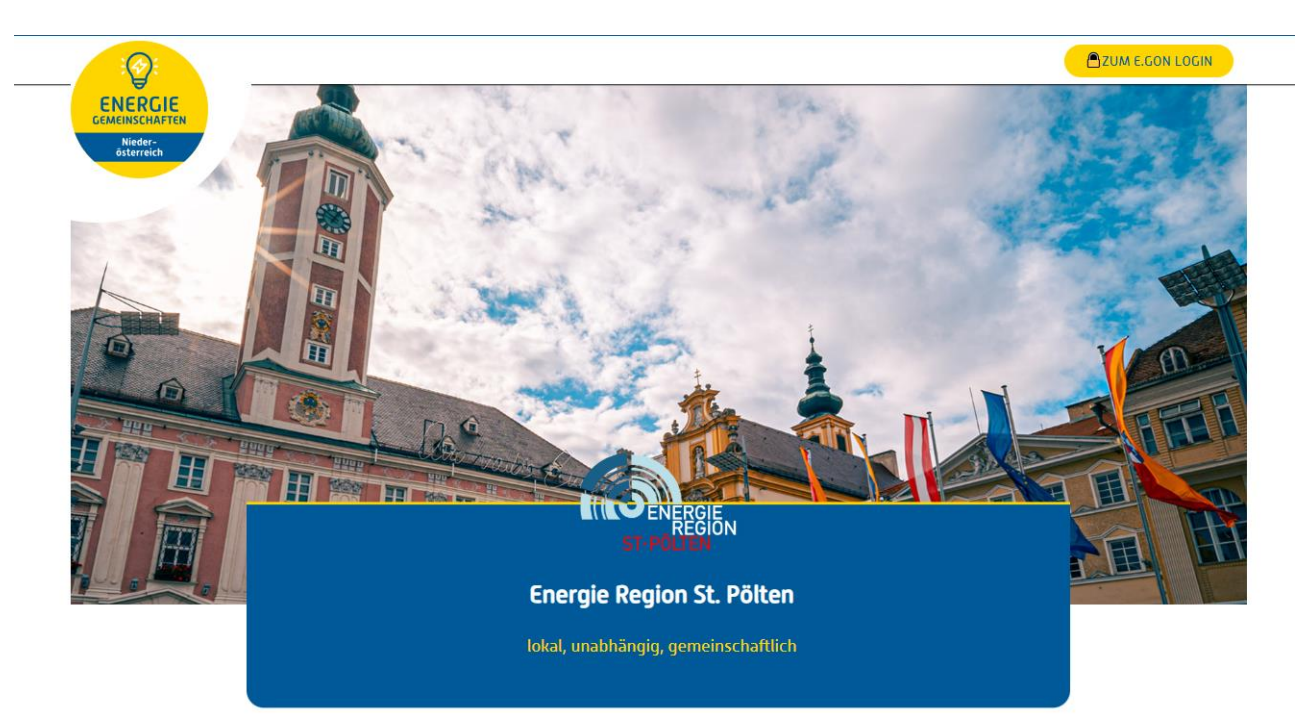

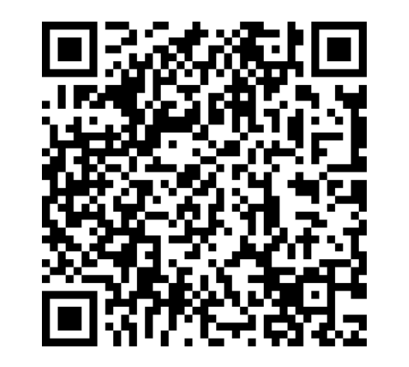

JETZT UNVERBINDLICH VORMERKEN

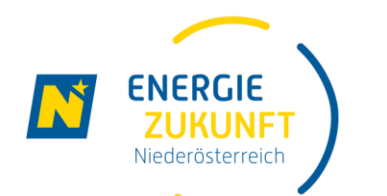

## Interessensbekundung (2)

### ▶ Um Ihr Interesse unverbindlich vorzumerken, geben Sie bitte Ihre E-Mail-Adresse an.

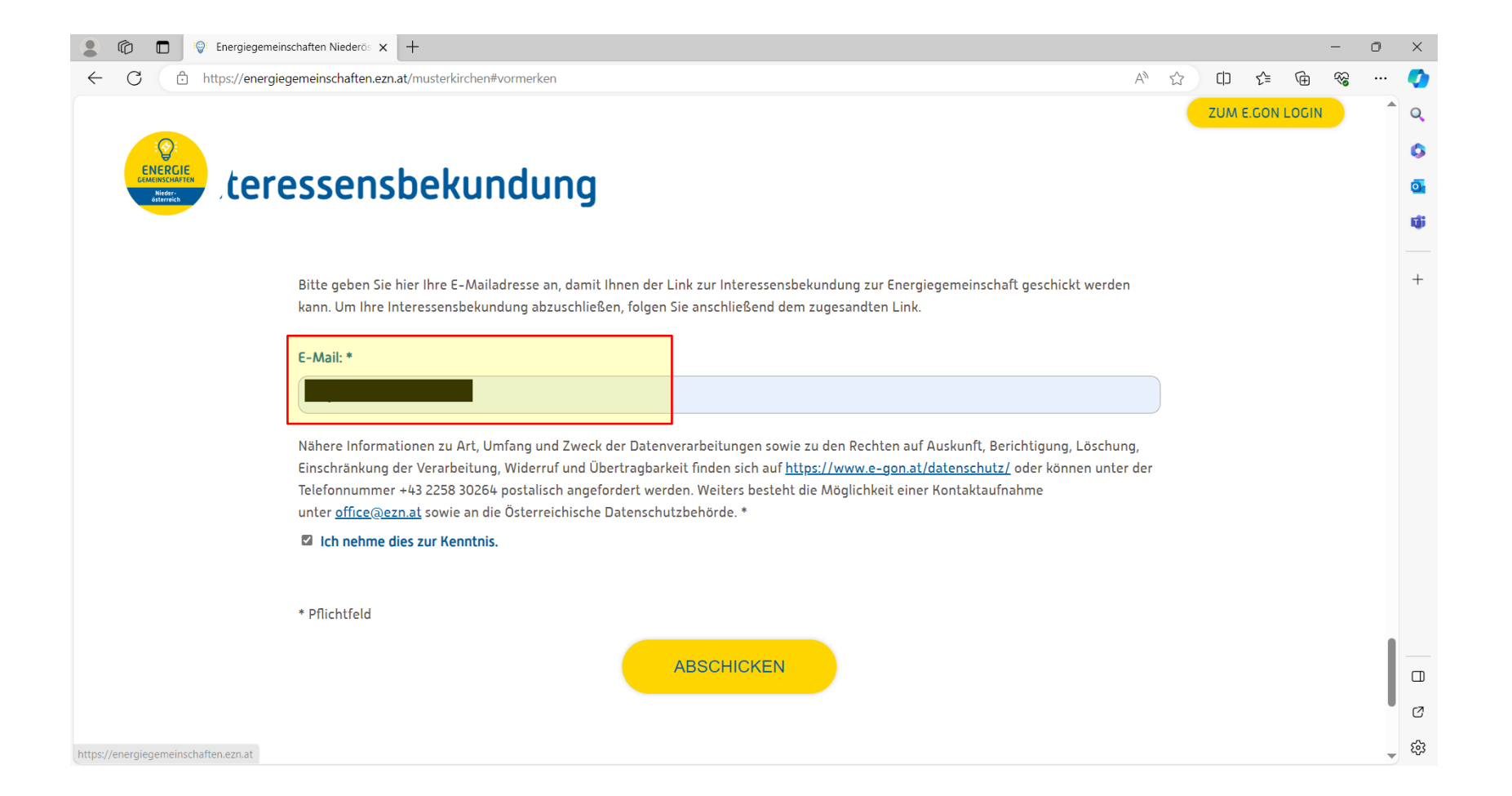

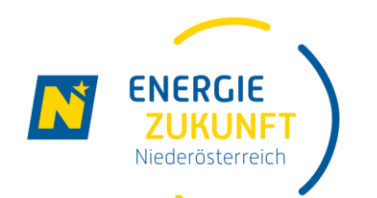

## Interessensbekundung (3)

- Sie bekommen dann von E.GON eine E-Mail mit dem Betreff:
  - "Bitte vervollständigen Sie Ihre Interessensbekundung"
- Klicken Sie dann auf "Angaben vervollständigen"

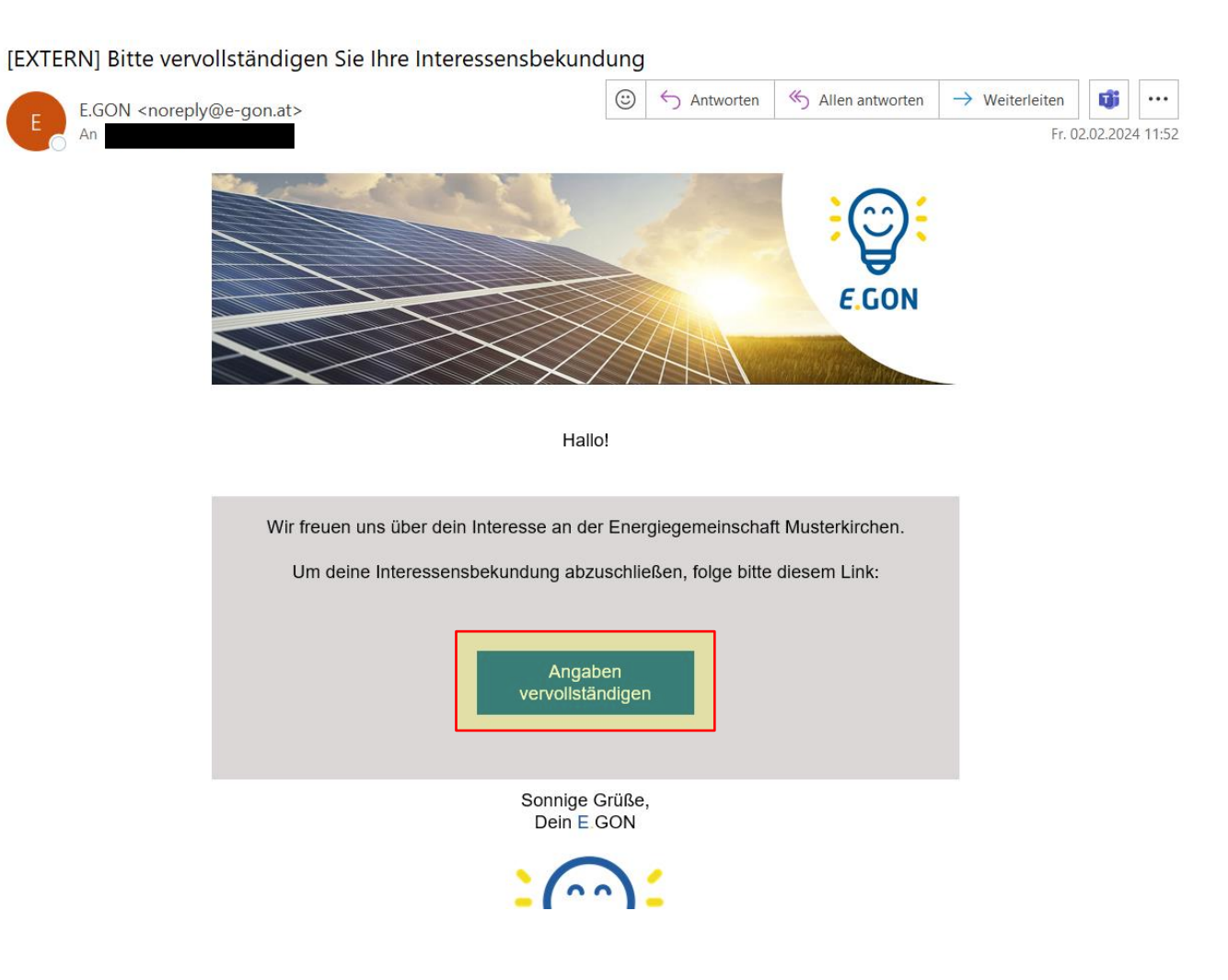

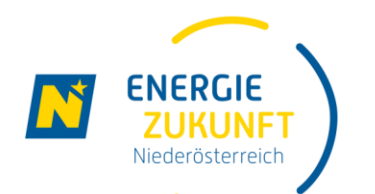

## Interessensbekundung (4)

- Sie werden dann zum Formular der Interessensbekundung weitergeleitet.
- Geben Sie hier Ihre vollständigen Daten an. Im gleichen Formular werden auch die Zählpunkte eingetragen.

| Zählpunkt 1                                                                                                    | <u>entfernen</u> |
|----------------------------------------------------------------------------------------------------|------------------|
| Zählernummer: * 👔                                                                                                    |                  |
| Bitte geben Sie Ihre Zählernummer ein. Diese besteht nur aus Ziffern.                                                                                                    |                  |
| 123456                                                                                                    |                  |
| Zählpunktbezeichnung: * ?                                                                                                    |                  |
| Bitte geben Sie Ihre 33-stellige Zählpunktbezeichnung ein. Sie finden diese auf Ihrer Stromrechnung.<br>Beispiel: AT00200000 00000000 000000 123456789<br>Netzbetreiber: |                  |
| AT002000 - Netz Niederösterreich GmbH                                                                                                    | ~                |
| Zählpunkt: AT002000 000000000000000000000000000000                                                                                                    |                  |
| Zählpunktart: *                                                                                                    |                  |
|                                                                                                    | ~                |
|                                                                                                    |                  |

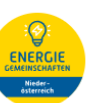

#### Gewerbe- oder Haushaltskunde/-kundin

ich bin \*

Haushaltskunde/-kundin

 $\bigcirc$  Gewerbekunde/-kundin

#### Objektdaten

Haben Sie weitere Objektadressen können Sie diese nach dem Abschicken der ersten Objektdresse hinzufügen.

| Vorname: * Vorname: * Anlagenbezeichnung Straße: * Hausnummer: * Stiege: Stock: Tür:          | Anrede:            |         |        |      |   |
|-----------------------------------------------------------------------------------------------|--------------------|---------|--------|------|---|
| Vorname: *   Nachname: *   Anlagenbezeichnung   Straße: *   Hausnummer: * Stiege: Stock: Tür: |                    |         |        |      | ~ |
| Vorname: *                                                                                    |                    |         |        |      |   |
| Nachname: *   Anlagenbezeichnung   Image: *   Straße: *   Hausnummer: *   Stiege:   Stock:    | Vorname: *         |         |        |      |   |
| Nachname: *                                                                                   |                    |         |        |      |   |
| Nachname: *     Anlagenbezeichnung     Straße: *     Hausnummer: *   Stock: Tür:              |                    |         |        |      |   |
| Anlagenbezeichnung                                                                            | Nachname: *        |         |        |      |   |
| Anlagenbezeichnung                                                                            |                    |         |        |      |   |
| Straße: *                                                                                     | Anlagenbezeichnung | 1       |        |      |   |
| Straße: *<br>Hausnummer: * Stiege: Stock: Tür:                                                |                    |         |        |      |   |
| Straße: *       Hausnummer: *     Stiege:     Stock:     Tür:                                 |                    |         |        |      |   |
| Hausnummer: * Stiege: Stock: Tür:                                                             | Straße: *          |         |        |      |   |
| Hausnummer: * Stiege: Stock: Tür:                                                             |                    |         |        |      |   |
|                                                                                               | Hausnummer: *      | Stiege: | Stock: | Tür: |   |

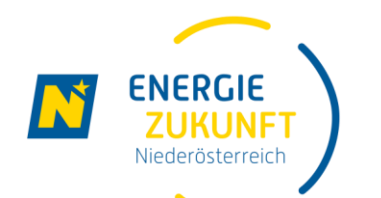

## Interessensbekundung (5)

Nach dem Absenden der Interessensbekundung erhalten Sie die Bestätigung auch per E-Mail.

Zur Überprüfung sehen Sie hier nochmals Ihre bekanntgegebenen Zählpunkte.

Wenn Sie die Daten anpassen möchten, klicken Sie jederzeit einfach auf des gleichbenannte Feld im unteren Bereich der E-Mail. Vielen Dank für dein Interesse an der Energiegemeinschaft Musterkirchen!

Du hast dich mit folgenden Zählpunkten registriert:

• AT0020000000000000000000000000000

#### Wie geht es weiter?

Wir haben deine unverbindliche Interessensbekundung erhalten und überprüfen jetzt deine Teilnahme an der Energiegemeinschaft Musterkirchen. Sobald die Teilnahme möglich ist, und die Energiegemeinschaft Mitglieder aufnimmt, wirst du von uns zum Beitritt per E-Mail informiert.

Bitte beachte, dass die Beitrittsphase etwas Zeit in Anspruch nehmen kann.

Um auch noch weiteren Mitbürgerinnen und Mitbürgern die Teilnahme an der Energiegemeinschaft zu ermöglichen, bleibt das Webportal auf energiegemeinschaften.ezn.at noch einige Zeit zur Interessensbekundung geöffnet.

In der Zwischenzeit hast du die Möglichkeit, deine Daten unter folgendem Link einzusehen und anzupassen:

Daten anpassen

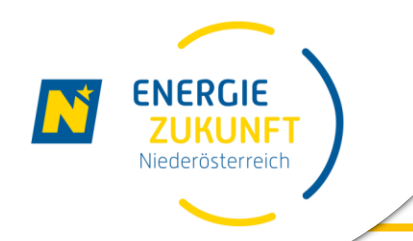

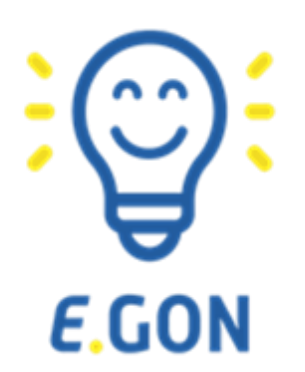

# **Es ist geschafft**, Ihre Interessensbekundung ist abgeschlossen.

# Die weiteren Schritte und Infos folgen per E-Mail, sobald die weiteren Schritte möglich sind.

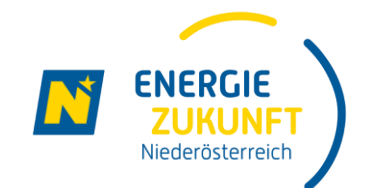

# Ihr 2. Schritt zur Teilnahme – Wie werde ich Mitglied in der Energiegemeinschaft?

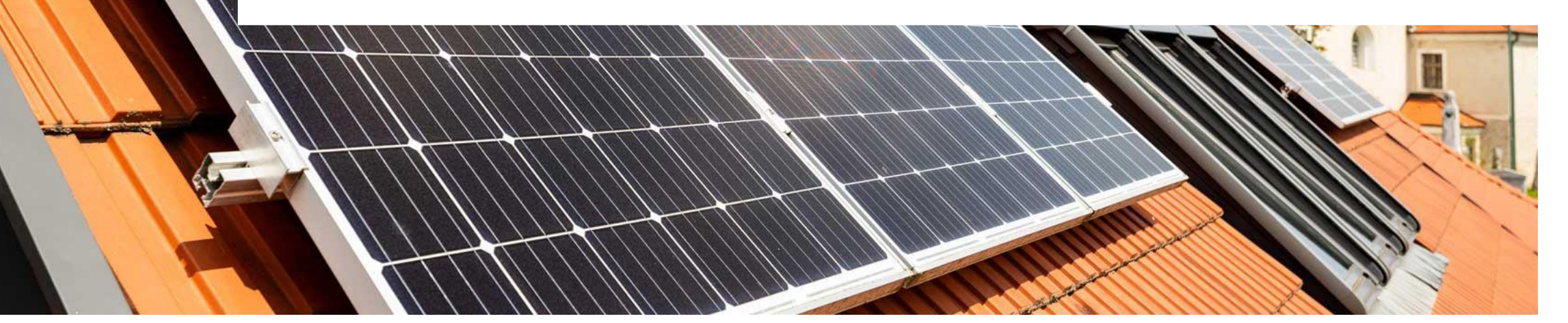

## E-Mail: E.GON lädt Sie zur Energiegemeinschaft ein!

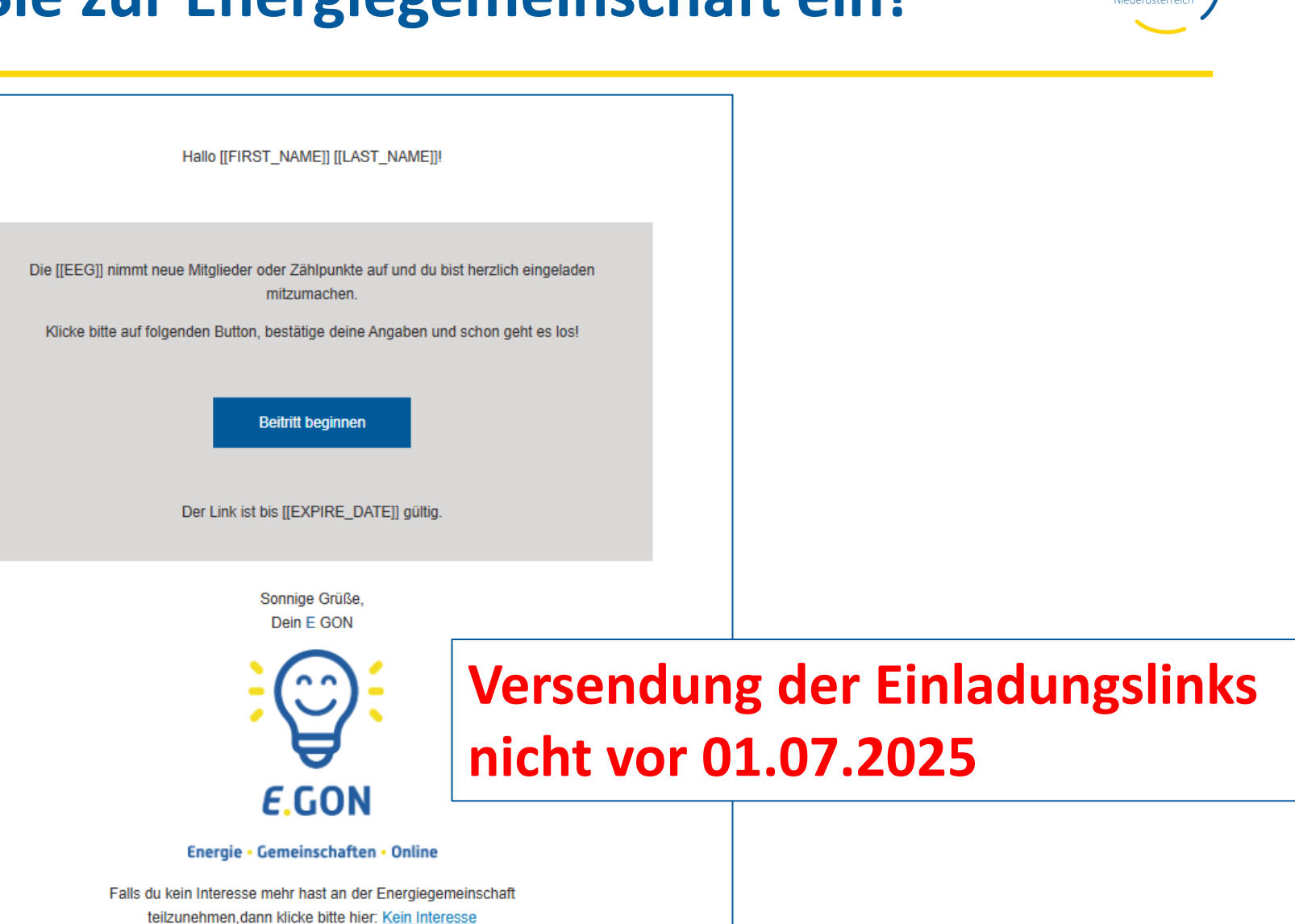

ENERGIE

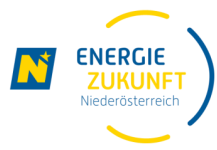

#### Mitgliedervereinbarung

Mit der Mitgliedervereinbarung wird jemand Teil des Vereins oder der Genossenschaft.

### Beziehendes-/Bereitstellendes Mitglied-Vereinbarung

Diese Vereinbarung regelt, welche Zählpunkte der Mitglieder tatsächlich eingebracht werden sollen und zu welchen Konditionen.

#### **SEPA-Mandat**

Das SEPA-Mandat ermöglicht der EEG Zahlungen unkompliziert und mit geringem Risiko durchführen zu können.

### Datenfreigabe im Smartmeterportal

Ermöglicht die finale Datenfreigabe beim Netzbetreiber.

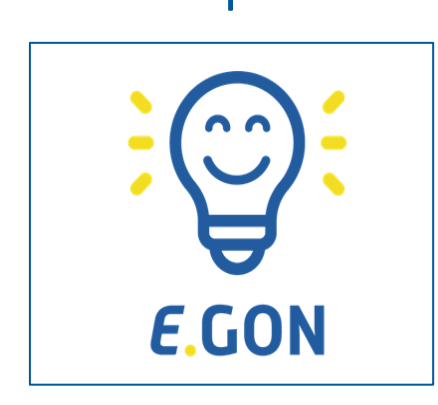

Smartmeterportal

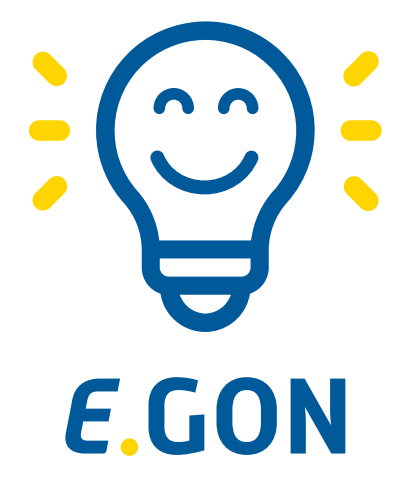

Energie • Gemeinschaften • Online

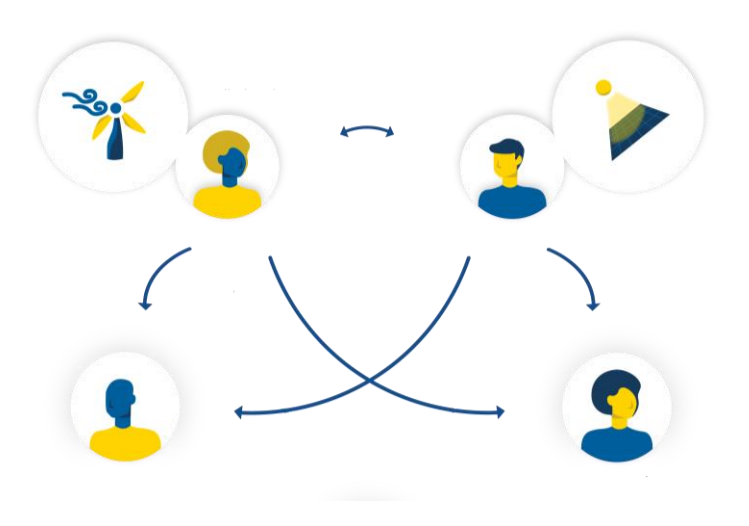

## **E.GON**

## Anmeldung - In einem Zug der Energiegemeinschaft beitreten

- Mitgliedervereinbarung, Bezugs- und Einspeisevereinbarung, SEPA-Mandat
- Digitale Unterschrift oder Upload
- Dokumentenübersicht
- Rechnungsübersicht
- Verwaltung der EEG

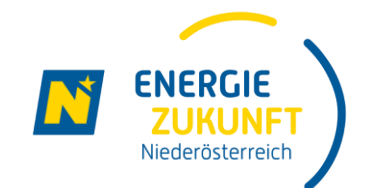

# Ihr 3. Schritt zur Teilnahme – Wie bekomme ich jetzt Strom aus der Energiegemeinschaft?

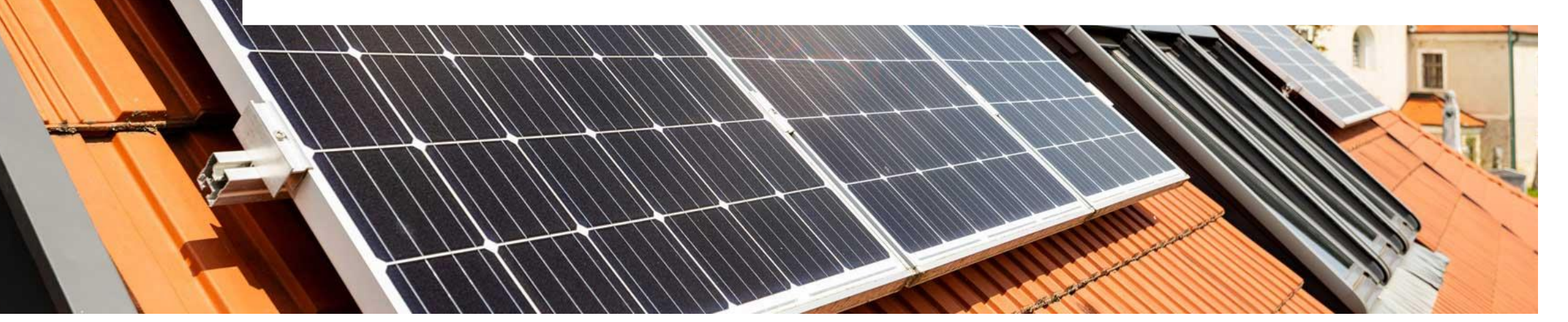

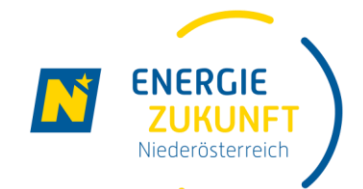

### Dein Smart Meter Portal – alle Stromdaten auf einen Blick

 $\mathbf{V}$ 

- E-Mail: Datenfreigabe erforderlich
- Im Smart-Meter Portal Netz NÖ https://smartmeter.netz-noe.at/#/

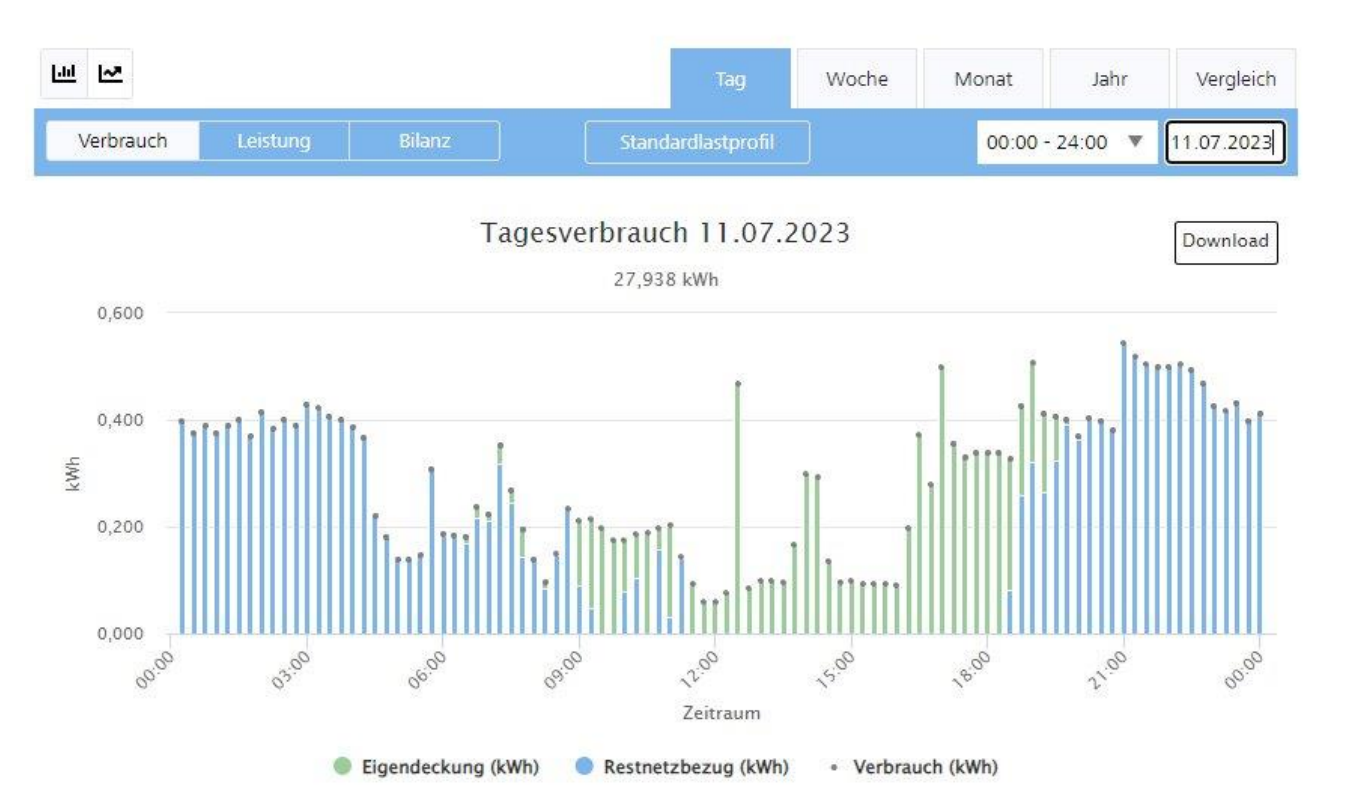

Es ist soweit, der Anmeldeprozess für dein/e Zählpunkte in der [[EEG]] wurde gestartet! Um den Energieaustausch mit der [[EEG]] beginnen zu können, ist für folgende Zählpunkte die Datenfreigabe in deinem Smart Meter Portal des Netzbetreibers erforderlich: [[COUNTER\_NUMBERS]] Die Freigabe ist ab Verfügbarkeit im Portal nur für die nächsten 3 Wochen geöffnet. Bitte erteile die Datenfreigabe daher zeitnah. Sollte die Datenfreigabe noch nicht in deinem Smart Meter Portal ersichtlich sein, wird diese vom Netzbetreiber noch bearbeitet, dies kann bis zu 1-2 Wochen dauern. Wie funktioniert's? Hier findest du eine Anleitung wie du die Datenfreigabe bei deinem Netzbetreiber durchführen kannst. Bitte beachte, dass es in deinem Bundesland mehrere Netzbetreiber geben kann (z.B. Wiener-Netze in Niederösterreich) Anleitung Datenfreigabe Wenn du die Datenfreigabe erteilt hast, beginnt der Energieaustausch mit der [[EEG]] mit Ersten

Hallo [[FIRST\_NAME]] [[LAST\_NAME]]!

des nächsten Monats oder spätestens, wenn der Netzbetreiber alle notwendigen Schritte erledigt hat.

Viel Freude mit der Teilnahme an der Energiegemeinschaft!

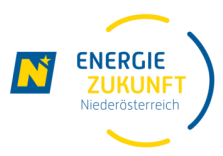

### Ihr Ablauf zur Teilnahme an der Energiegemeinschaft

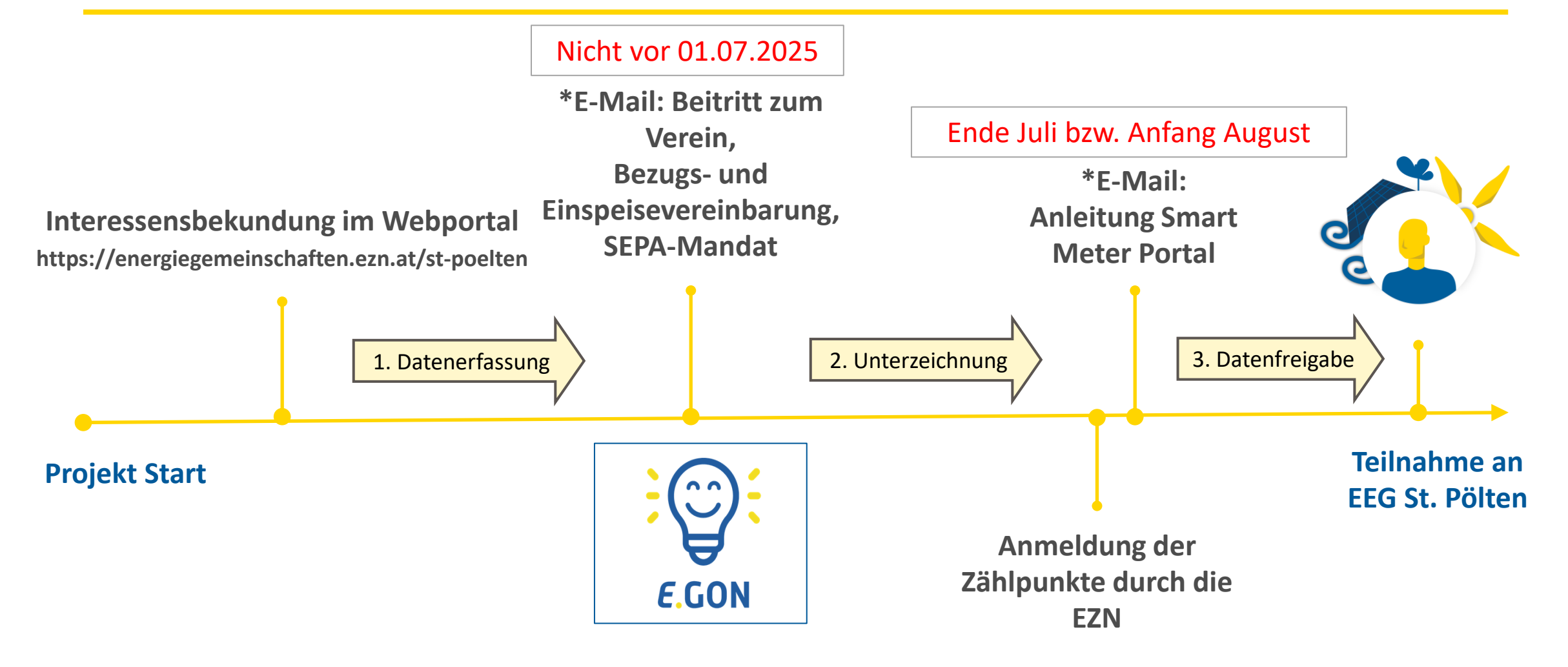

\*Hinweis: diese E-Mails werden an die angegebene E-Mail-Adresse versandt, sobald dieser Schritt möglich ist. Dies kann etwas Zeit in Anspruch nehmen.

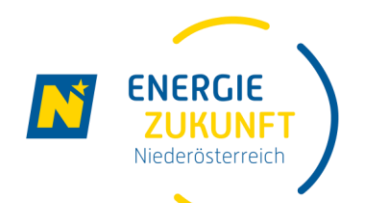

## In 3 Schritten Teil der Gemeinschaft werden

1.) Unverbindlich Vormerkung auf der Website der EGs Region St. Pölten

https://energiegemeinschaften.ezn.at/st-poelten

Jederzeit möglich

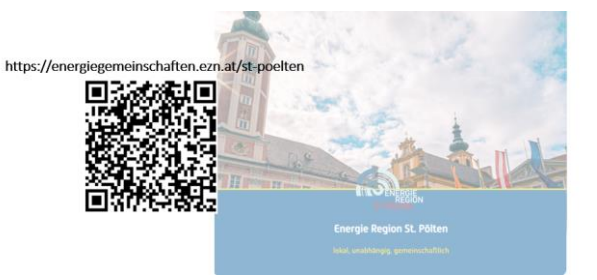

### 2.) Annahme des Einladungslinks

- Zusendung der auf die von Ihnen angegeben E-Mail Adresse
- nach Prüfung des Umspannwerkanschlusses automatischer Zuordnung zur Gemeinschaft Versendung der Links nicht vor 01.07.2025

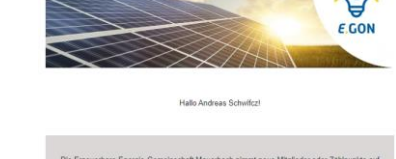

Der Link ist bis 21 12 2024 oolti

### 3.) Datenfreigabe am Smart-Meter Portal

Information wenn die Datenfreigabe am Portal vorhanden ist samt detaillierter Anleitung erhalten Sie per Mail

Anmeldung Ende Juli / Anfang August

#### Datenfreigabe

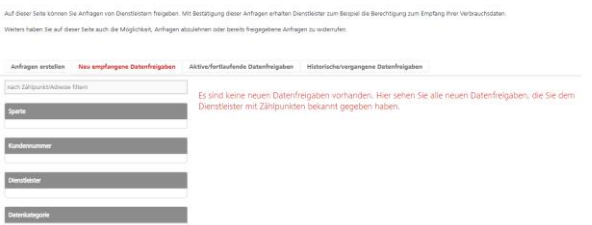

## https://energiegemeinschaften.ezn.at/st-poelten

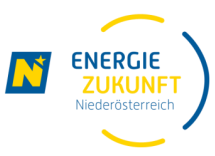

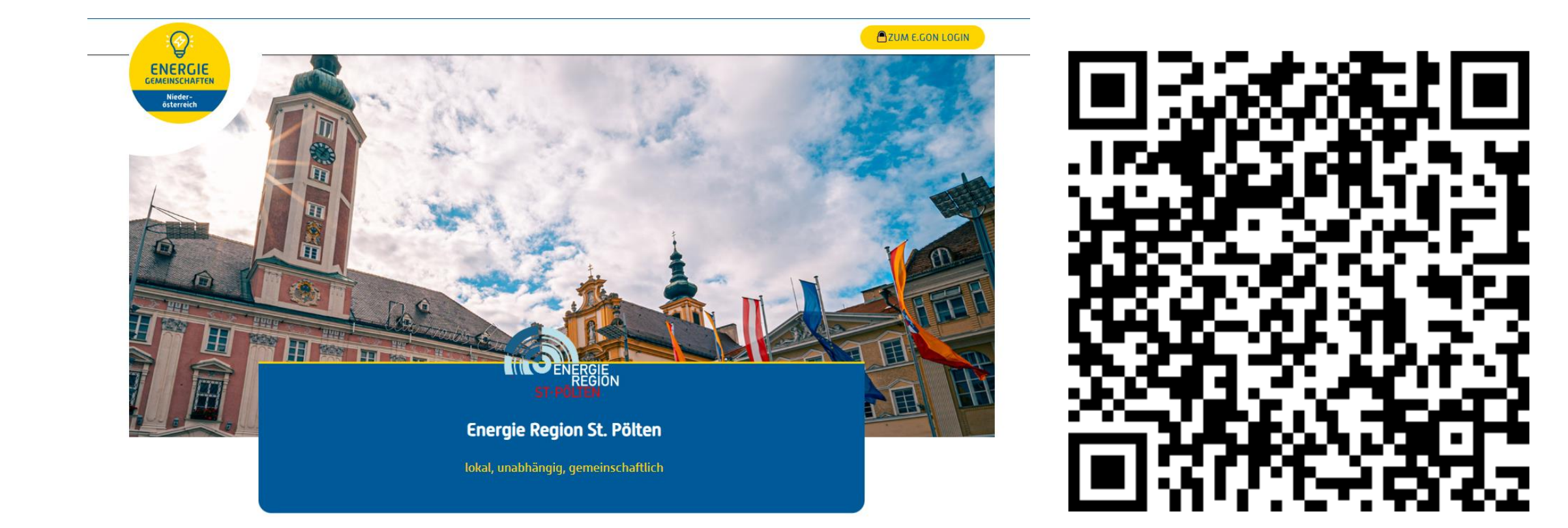

JETZT UNVERBINDLICH VORMERKEN

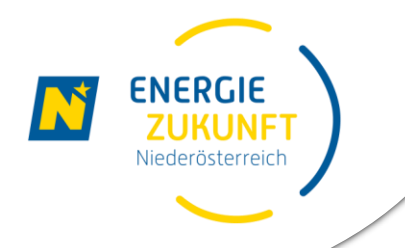

## Der Verein Volt-Vernetzt-Fladnitztal und die

## Energie Zukunft Niederösterreich danken für Ihre Aufmerksamkeit

Energie Zukunft Niederösterreich Hauptstraße 13 2532 Heiligenkreuz www.ezn.at office@ezn.at